**December 4, 2018** 

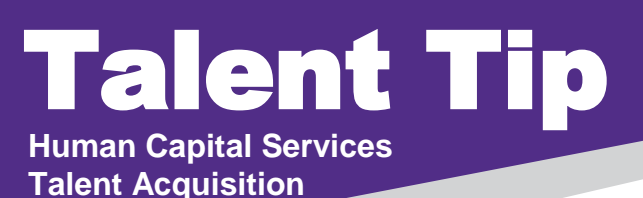

## Did you know? How to Complete New Hire Tasks In Bulk

1. For multiple hires with the same tasks click on new hire tasks on your dashboard or My new hire tasks under the Hamburger menu. A listing of all the hires and tasks will be shown.

Offers O Offers awaiting your approva 2 New hires 21 New hire tasks

2. In the upper left hand side of the screen, the Employee's name and Task will be listed. Select the appropriate employees and the task or multiple tasks which you want to Bulk Complete. You may do **multiple employees** and **multiple tasks** OR you may do only one employee and one task.

| Bulk Complete                |                              |                          |             |                |                                |             |                |
|------------------------------|------------------------------|--------------------------|-------------|----------------|--------------------------------|-------------|----------------|
| My new hire tasks            |                              |                          |             |                |                                |             |                |
| Employee:                    | Task:                        |                          |             | Clear Search   |                                |             |                |
| Charles Brown                | First Day, First Impressions |                          | ~           |                |                                |             |                |
| Lucky Kleinschmidt           | Order 30 Day Parking Permit  |                          |             |                |                                |             |                |
|                              | Circle Back 30 D             | Day Review<br>Day Review | ~           |                |                                |             |                |
| Select V<br>Title A          | Employee                     | Kstate EID               | Step due    | Hiring manager | Job                            | Start date  |                |
| Order 30 Day Parking Permit  | Lucky Kleinschmidt           |                          | 29 Oct 2018 | Hank Hill      | Admissions Representative TEST | 29 Oct 2018 | View all tasks |
| Order 30 Day Parking Permit  | Charles Brown                |                          | 19 Nov 2018 | Harry Hire     | Admissions Representative TEST | 19 Nov 2018 | View all tasks |
| First Day, First Impressions | Lucky Kleinschmidt           |                          | 29 Oct 2018 | Hank Hill      | Admissions Representative TEST | 29 Oct 2018 | View all tasks |
| First Day, First Impressions | Charles Brown                |                          | 19 Nov 2018 | Harry Hire     | Admissions Representative TEST | 19 Nov 2018 | View all tasks |
|                              |                              |                          |             |                |                                |             |                |

3. Once you click the **Employee**(s) and the **Task**(s), click **Search**. This will bring up those selected individuals and tasks.

| Select 👻        |                                     |  |  |  |  |
|-----------------|-------------------------------------|--|--|--|--|
| Select records: | Select -                            |  |  |  |  |
| 🖾 All pages     | Title 🔺                             |  |  |  |  |
| 🔽 Current page  |                                     |  |  |  |  |
| 🔲 Clear all     | Setting the Stage for your New Hire |  |  |  |  |
| selections      |                                     |  |  |  |  |

- 4. Next, click on **Select** for all pages or Current page or click on the **box** in front of the task(s).
- 5. Then click on **Bulk Complete** at the top left hand corner of the screen. You will receive a yellow box with confirmation of completed task(s).

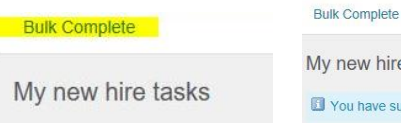

Sel

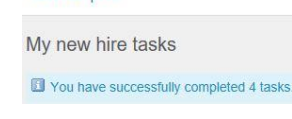

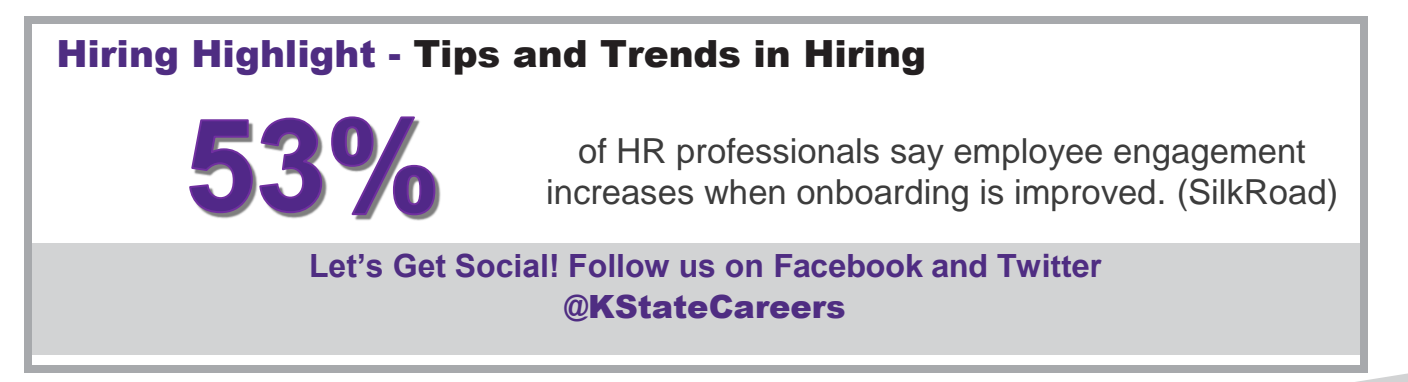

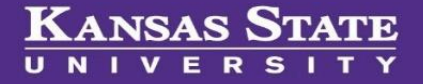